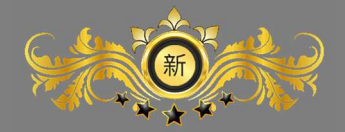

# NSST 新保科技 全方位建築智慧化管理系統 信件管理手冊

Ryan NSST 新保科技有限公司

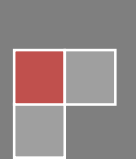

## 目錄

| 壹、 | 後台        |   |
|----|-----------|---|
|    | 一、郵件列表    | 3 |
|    | 二、設定6     | , |
|    | 三、快速信件登錄6 | ) |
| 貳、 | 櫃台        |   |
|    | 一、未取信件    | 1 |
|    | 二、掛號信作業1  | 3 |
| 參、 | APP       |   |
|    | 一、信件查看1   | 6 |

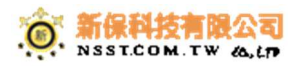

壹、後台

一、郵件列表

- A. 查詢郵件細節
  - 1、 請點選郵件管理,再點選郵件列表,再點選+號,即出現郵件細節

| 1 社區平台管理 | <   |                     |         |    |                    |
|----------|-----|---------------------|---------|----|--------------------|
| Q 社區互動   | < 1 | ★ 首頁 > 郵件管理 > 郵件列表  |         |    |                    |
| 功能列表     |     |                     |         |    |                    |
|          | <   | 所有末取信件 本日全部 最近一     | 週全部     |    |                    |
| Ё→ 點餐系統  | <   | 顯示 50 ▼ 則           |         |    |                    |
| 📰 資產管理系統 |     | ▲ 收件日期 🔶            | 種類   位置 |    | ◆ 收件人              |
| 🖸 儲物管理系統 | <   | 2018-01-25 13:43:23 | 包裹 5    | 黑貓 | 測試帳號01             |
| 🗐 披點銷售系統 | <   | ●郵件编號(條碼)・1231231   | 23      |    | 答名                 |
| 🖃 票務系統   |     | 感應卡ID :             | 20      |    | XL                 |
| ☆ 郵件管理   | <   | 收件經手人 : 尚未紀錡        | 2       |    |                    |
| 郵件列表     | 4   | 取件經手人 : door(doo    | pr)     |    |                    |
|          |     | 返信日期 :<br>備社 · 6    |         |    |                    |
| 快速信件登錄   | 新視窗 | 7用 4工 . 0           |         |    | 1011 1 1 E B F G I |

2、 紅框處顯示郵件細節,與取件者簽名、信件圖片與取信者照片

| 示           | 50 ▼ 貝リ                                           |          |       |       |        |           |        |      | 快速篩選:  |      |
|-------------|---------------------------------------------------|----------|-------|-------|--------|-----------|--------|------|--------|------|
|             | 收件日期 ⇔                                            | 種類 ♦     | 位置  ♦ | 寄件人 🕴 | 收件人 🕴  | 門牌 ♦      | 戶號     | 領取日期 | 辦理狀態 ♦ | 動作   |
| Ξ           | 2018-01-25 13:43:23                               | 包裹       | 5     | 黒貓    | 測試帳號01 | 101-1-1-G | 101-03 |      | 未領取    | 動作 ~ |
| 感應 收件 取件 退信 | ●卡ID :<br>:經手人 : 尚未紀錄<br>:經手人 : door(doo<br>:日期 : | 录<br>or) |       |       |        |           |        |      |        |      |

B. 查看本日全部

書 首頁 > 郵件管理 > 郵件列表

1、點擊本日全部,即可把收件日期,全部定為今日的日期

| 所有家 | <b>末取信件</b> 本日全部<br>50 ▼ 則 | 最近一週全部 | 3    |       |        |             |          | 快      | <mark>批次取信</mark><br>支篩選: | 快速篩選 ~ |
|-----|----------------------------|--------|------|-------|--------|-------------|----------|--------|---------------------------|--------|
|     | 收件日期 🔶                     | 種類 ♦   | 位置 🝦 | 寄件人 🝦 | 收件人    | 門牌  ◆       | 戶號       | 領取日期 🝦 | 辦理狀態  ≑                   | 動作  ♦  |
| Ŧ   | 2018-01-25 13:43:23        | 包裹     | 5    | 黑貓    | 測試帳號01 | 101-1-1-1-G | 101-03   |        | 末領取                       | 動作 ~   |
| Ŧ   | 2018-01-24 14:26:08        | 包裹     | 5    | 宅配通   | 測試帳號01 | 101-1-1-1-G | 101-03   |        | 未領取                       | 動作 ~   |
| Ŧ   | 2018-01-24 14:26:08        | 掛號信件   | 5    | 便利帶   | 測試帳號01 | 101-1-1-1-G | 101-03   |        | 未領取                       | 動作 ~   |
| Ŧ   | 2018-01-24 14:03:05        | 掛號信件   | 5    | 新竹貨運  | 測試帳號01 | 101-1-1-1-G | 101-03   |        | 未領取                       | 動作 ~   |
| Ŧ   | 2018-01-10 17:24:18        | 生鮮     | 21   | 便利帶   | 易經理    |             | 58-03-01 |        | □ 未領取                     | 動作 ~   |

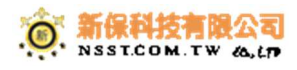

#### C. 查看最近一週全部

1、點擊最近一週全部,即可把收件日期,全部定為一週的日期

| 件 首頁 | > 郵件管理 > 郵件列表       | Ę      |      |       |        |             |          |        |        |        |
|------|---------------------|--------|------|-------|--------|-------------|----------|--------|--------|--------|
| 所有   | 末取信件 本日全部           | 最近一週全日 | 8    |       |        |             |          |        | 批次取信   | 快速篩選 ~ |
| 顯示   | 50 ▼ 則              |        |      |       |        |             |          | 快      | 速篩選:   |        |
|      | 收件日期 🔶              | 種類 ♦   | 位置 🝦 | 寄件人 🝦 | 收件人    | 門牌          | 戶號       | 領取日期 🝦 | 辦理狀態 🝦 | 動作     |
| Ŧ    | 2018-01-25 13:43:23 | 包裹     | 5    | 黑貓    | 測試帳號01 | 101-1-1-1-G | 101-03   |        | 未領取    | 動作 ~   |
| Ŧ    | 2018-01-24 14:26:08 | 包裹     | 5    | 宅配通   | 測試帳號01 | 101-1-1-G   | 101-03   |        | 未領取    | 動作~    |
| Ŧ    | 2018-01-24 14:26:08 | 掛號信件   | 5    | 便利帶   | 測試帳號01 | 101-1-1-1-G | 101-03   |        | 末領取    | 動作 ~   |
| Ŧ    | 2018-01-24 14:03:05 | 掛號信件   | 5    | 新竹貨運  | 測試帳號01 | 101-1-1-1-G | 101-03   |        | 末領取    | 動作 ~   |
| Ŧ    | 2018-01-10 17:24:18 | 生鮮     | 21   | 便利帶   | 易經理    |             | 58-03-01 |        | □ 未領取  | 動作 ~   |
|      |                     |        |      |       |        |             |          |        |        |        |

D. 批次取信

\*\*\*\*\*\*\*\*\*\*\*\*\*\*\*\*\*\*\*\*\*\*

1、 點擊批次取信,即會跳出批次取信的提示,詢問後按是,即全部信件取走

| 所有涉 | F取信件 本日全部           | 最近一週全日 | 3    |       |        |             |          |        | 批次取信    | 快速篩選 |
|-----|---------------------|--------|------|-------|--------|-------------|----------|--------|---------|------|
| [示] | 50 ▼ 見              |        |      |       |        |             |          | 快速     | 吏篩選:    |      |
|     | 收件日期                | 種類 ♦   | 位置 ♦ | 寄件人 🝦 | 收件人    | 門牌          | 戶號       | 領取日期 ∳ | 辦理狀態  ◆ | 動作   |
| +   | 2018-01-25 13:43:23 | 包裹     | 5    | 黑貓    | 測試帳號01 | 101-1-1-1-G | 101-03   |        | 未領取     | 動作~  |
| +   | 2018-01-24 14:26:08 | 包裹     | 5    | 宅配通   | 測試帳號01 | 101-1-1-1-G | 101-03   |        | 未領取     | 動作~  |
| +   | 2018-01-24 14:26:08 | 掛號信件   | 5    | 便利帶   | 測試帳號01 | 101-1-1-1-G | 101-03   |        | 未領取     | 動作 ~ |
| +   | 2018-01-24 14:03:05 | 掛號信件   | 5    | 新竹貨運  | 測試帳號01 | 101-1-1-1-G | 101-03   |        | 未領取     | 動作 ~ |
| Ŧ   | 2018-01-10 17:24:18 | 生鮮     | 21   | 便利帶   | 易經理    |             | 58-03-01 |        | □ 未領取   | 動作 ~ |

- E. 快速篩選
  - 1、點擊快速篩選,即出現條件按鈕

|                                                                    | > 郵件管理 > 郵件列表       | e.   |      |       |        |             |        |        |         |      |
|--------------------------------------------------------------------|---------------------|------|------|-------|--------|-------------|--------|--------|---------|------|
| 所有未取信件     本日全部     量近一邊全部     量次取信     使速詰環 ~       展示     50 ▼ 則 |                     |      |      |       |        |             |        |        |         |      |
|                                                                    | 收件日期                | 種類 ♦ | 位置 ◆ | 寄件人 🝦 | 收件人 🝦  | 門牌 ♦        | 戶號     | 領取日期 🖕 | 辦理狀態  ≑ | 動作   |
| 3                                                                  | 2018-01-25 13:43:23 | 包裹   | 5    | 黑貓    | 測試帳號01 | 101-1-1-1-G | 101-03 |        | 未領取     | 動作~  |
|                                                                    | 2018-01-24 14:26:08 | 包裹   | 5    | 宅配通   | 測試帳號01 | 101-1-1-1-G | 101-03 |        | 未領取     | 動作 ~ |
| E                                                                  |                     |      |      |       |        |             |        |        |         |      |

2、出現的條件,有種類、來源、帳號、狀態、信件編號、收件日期與領取日期, 按查詢即可出現符合的結果。

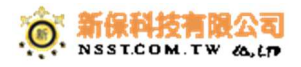

|      | _                   | _     | 條件查詢                    |                  | ×              |              | _    | 10 N   | THEAT  |
|------|---------------------|-------|-------------------------|------------------|----------------|--------------|------|--------|--------|
| # 首頁 | > 鄞件管理 > 鄞件列表       |       | 信件種類                    | 掛號信件<br>包裹       | A              |              |      |        |        |
| 所有   | 未取信件 本日全部 i         | 最近一週全 |                         | 生鮮<br>大宗<br>送洗衣物 | 0              |              |      | 批交取信   | 快速篩還 ~ |
|      | 收件日期                | ↓ 種類  |                         | 掛號包裹<br>冷藏       | •              | 戶號           | 領取日期 | 辦理狀態 ( | 動作。    |
| Ŧ    | 2018-01-25 13:43:23 | 包裹    |                         | 請選擇要篩選的信<br>示,   | 件種類,如不選擇則預設全部顯 | 101-03       |      | 未領取    | 動作 ~   |
| Đ    | 2018-01-24 14:26:08 | 包裹    | 高任來道                    | 黒貓               |                | 101-03       |      | 未領取    | 動作 ~   |
| Đ    | 2018-01-24 14:26:08 | 掛號作   | 60 (T/N <sub>6</sub> ); | 新竹貨運             |                | 101-03       |      | 未領取    | 動作 ~   |
| Ŧ    | 2018-01-24 14:03:05 | 掛號作   |                         | MOMO<br>便利帶      | 0              | 101-03       |      | 未領取    | 動作 ~   |
| Œ    | 2018-01-10 17:24:18 | 生鮮    |                         | 嘉里物流             |                | 58-03-01     |      | □ 未領取  | 動作 ~   |
| Đ    | 2018-01-09 15:01:26 | 生鮮    |                         | 其他               | <b>.</b>       | 東大樓-1-1-1    |      | 未領取    | 動作 ~   |
| Đ    | 2018-01-09 15:00:10 | 生鮮    |                         | 請選擇要飾選的寄<br>示。   | 件來源,如不選擇則預設全部顧 | 東大樓-1-1-1    |      | 未領取    | 動作 ~   |
| ŧ    | 2018-01-09 14:59:31 | 大宗    | 住戶碼號                    | 請輸入篩還的用          | 戶名稱 🗸 🗸        | 東大樓-1-1-1    |      | 末領取    | 動作 ~   |
| Ŧ    | 2018-01-09 14:57:32 | 掛號(   |                         | □ 未領取            |                | 東大樓-1-1-1    |      | 未領取    | 動作 ~   |
| Œ    | 2018-01-09 14:50:20 | 包裹    |                         | 已領取              |                | 東大樓-1-1-1    |      | 未領取    | 動作 ~   |
| ŧ    | 2018-01-09 14:49:53 | 大宗    |                         | □ □ □ 已起信        |                | 東大樓-1-1-1    |      | 未領取    | 動作 ~   |
| Ŧ    | 2018-01-09 14:41:15 | 掛號作   | 信件編號                    |                  |                | 58-03-01-013 |      | □ 未領取  | 動作 ~   |
| Đ    | 2018-01-09 14:39:29 | 掛號(   | 》作日期 *                  |                  | 到              | 東大樓-1-1-1    |      | 未領取    | 動作 ~   |
| Ŧ    | 2018-01-03 13:33:18 | 掛號(   | 4日町日第日                  |                  | 到              | 東大樓-1-1-1    |      | 未領取    | 動作 ~   |
| Ŧ    | 2017-12-25 13:27:33 | 大宗    | CRAX LI PO              |                  |                | test         |      | 未領取    | 動作~    |
| Ŧ    | 2017-12-25 11:26:53 | 掛號(   |                         |                  | 開閉 列印 查詢       | 58-03-01     |      | □ 未領取  | 動作 ~   |

F. 關鍵字查詢

1、輸入關鍵字,從條件中直接符合的就會過濾出來,即可查詢到結果。

♣ 首頁 > 郵件管理 > 郵件列表

|    | 50 ▼ 見    | J            |    |     |       |        |             |                      |      | 快速篩選: 13 | 3123123 |
|----|-----------|--------------|----|-----|-------|--------|-------------|----------------------|------|----------|---------|
|    | 收件日期      | 0            | 種類 | ◎位置 | 寄件人 🔹 | 收件人    | 門牌          | 戶號                   | 領取日期 | 辦理狀態     | 動作      |
|    | 2018-01-2 | 5 13:43:23   | 包裹 | 5   | 黑貓    | 測試帳號01 | 101-1-1-1-G | <mark>101-0</mark> 3 |      | 未領取      | 動作 ~    |
| 件  | 編號(條碼     | 馬): 12312312 | 3  |     |       | 簽名     |             | 圖片                   | 取    | 信人照片     |         |
| 應  | 卡ID       | :            |    |     |       |        |             |                      |      |          |         |
| 件  | 經手人       | :尚未紀錄        |    |     |       |        |             |                      |      |          |         |
| 件  | 經手人       | : door(door  | )  |     |       |        |             |                      |      |          |         |
| 信  | 日期        | :            |    |     |       |        |             |                      |      |          |         |
| ++ |           | : 6          |    |     |       |        |             |                      |      |          |         |

G. 所有未取信件

1、按所有未取信件,即會把列表中已領取的過濾掉,只剩未取的。

| 备 首頁            | # 首頁 > 鄧件管理 > 鄧件列表             |      |      |       |        |             |                       |        |       |       |  |  |
|-----------------|--------------------------------|------|------|-------|--------|-------------|-----------------------|--------|-------|-------|--|--|
|                 |                                |      |      |       |        |             |                       |        |       |       |  |  |
| 所有利             | 所有未取信件 本日全部 最近一週全部 批次取信 快速結選 ~ |      |      |       |        |             |                       |        |       |       |  |  |
| 顧示 50 ▼ 則 快速篩選: |                                |      |      |       |        |             |                       |        |       |       |  |  |
|                 | 收件日期                           | 種類 ᢤ | 位置 🝦 | 寄件人 🝦 | 收件人    | 門牌    ◆     | 戶號                    | 領取日期 🔶 | 辦理狀態  | 動作  ∲ |  |  |
| +               | 2018-01-25 13:43:23            | 包裹   | 5    | 黑貓    | 測試帳號01 | 101-1-1-1-G | 101- <mark>0</mark> 3 |        | 末領取   | 動作~   |  |  |
| ÷               | 2018-01-24 14:26:08            | 包裹   | 5    | 宅配通   | 測試帳號01 | 101-1-1-1-G | 101-03                |        | 未領取   | 動作 ~  |  |  |
| Ŧ               | 2018-01-24 14:26:08            | 掛號信件 | 5    | 便利帶   | 測試帳號01 | 101-1-1-1-G | 101-03                |        | 未領取   | 動作~   |  |  |
| Ŧ               | 2018-01-24 14:03:05            | 掛號信件 | 5    | 新竹貨運  | 測試帳號01 | 101-1-1-1-G | 101-03                |        | 未領取   | 動作 ~  |  |  |
| Ŧ               | 2018-01-10 17:24:18            | 生鮮   | 21   | 便利帶   | 易經理    |             | 58-03-01              |        | □ 未領取 | 動作 ~  |  |  |

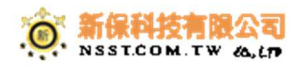

## 二、設定

- A. 修改寄件單位與信件類型
  - 1. 點擊設定鈕

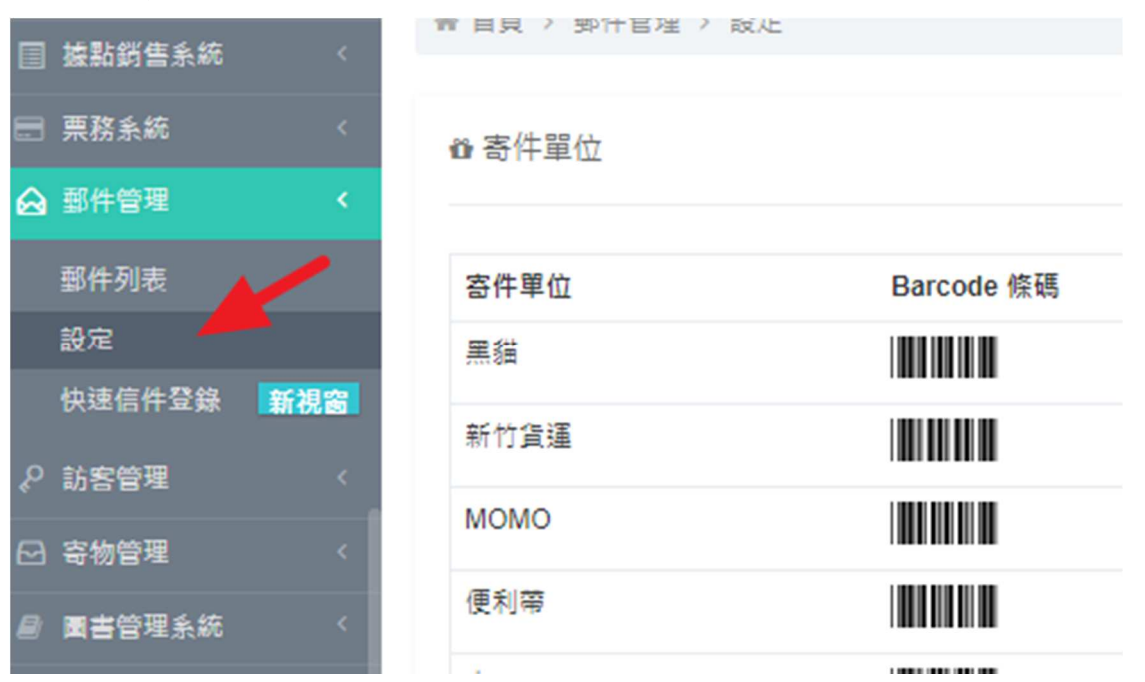

### 2. 按新增後,出現輸入框,輸入內容,按新增即可

| _               | 新增寄件單位     |             | ×     | _          |      |
|-----------------|------------|-------------|-------|------------|------|
| 骨首頁 > 郵件管理 > 設定 | 寄件單位名稱 *   | ☑ 請翰入寄件單位   |       |            | ~    |
| ✿ 寄件單位          |            |             | 關閉 新燈 |            | + 新增 |
| 寄件單位            | Barcode 條碼 | 動作          | 信件類型  | Barcode 條碼 | 動作   |
| 黑貓              |            | <b>紙輯</b> ~ | 掛號信件  |            | 動作 ~ |
| 新竹貨運            |            | <b>編輯</b> ~ | 包裹    |            | 動作 ~ |
| МОМО            |            | <b>編輯</b> ~ | 生鮮    |            | 動作 ~ |
| 便利帶             |            | <b>編輯</b> ~ | 大宗    |            | 動作 ~ |
| 嘉里物流            |            | <b>編輯</b> ~ | 送洗衣物  |            | 動作 ~ |
| 宅配通             |            | <b>編輯</b> ~ | 掛號包裹  |            | 動作 ~ |
| 其他              |            | <b>編輯</b> ~ | 冷藏    |            | 動作 ~ |
| UPS             |            | /≦韻 ∨       | 冷凍    |            | 動作 🗸 |

- 三、快速信件登錄
  - 1、 點擊快速信件登錄鈕

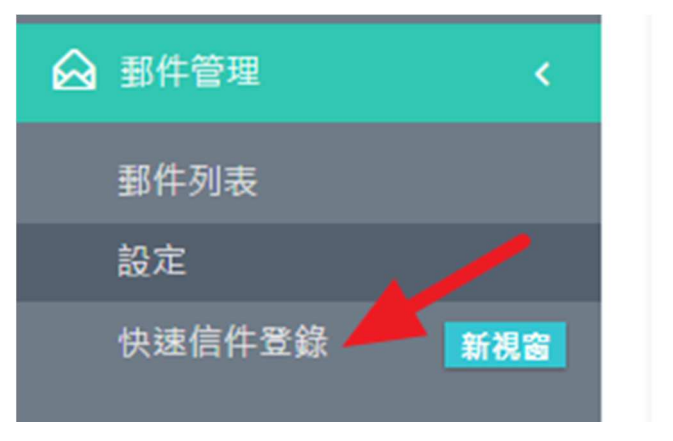

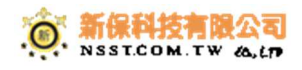

2、 即出現信件登錄作業畫面

| 步裂2 楼窗       步裂3 幾金(之/盆)         東大塚       ● 吹石         69       ● 「「「「」」」」         99       ● 「」」」         100       ● 「」」」         101       ● 「」」」         103       ● 「●●●●●●●●●●●●●●●●●●●●●●●●●●●●●●●●●●● | 新保科技学家                                                                                                  |         |             |                                                                     | Q. 🍳                                                                                                    | ) 🍚 系統管理員 🗸 💥                                        |
|----------------------------------------------------------------------------------------------------|----------------------------------------------------------------------------------------------------|---------|-------------|---------------------------------------------------------------------|----------------------------------------------------------------------------------------------------|------------------------------------------------------|
| 1100                                                                                                    | 新保科技 Y Y Y<br>参聚1 門牌<br>東大樓<br>58<br>69<br>98-1-1-1-R<br>99<br>100<br>101<br>101<br>103<br>1096<br>1098 | 步驟2 樓層  | 步驟3 幾室(之/室) | (場合)<br>(市場)<br>(市場)<br>(市場)<br>(市場)<br>(市場)<br>(市場)<br>(市場)<br>(市場 | <ul> <li>●</li> <li>●</li></ul> | <ul> <li>▲ 軟件人</li> <li>▲ 軟件人</li> <li>戶號</li> </ul> |
| Up Down Up Down Up Down                                                                                                    | 1100<br>Up Down                                                                                         | Up Down | Up Down     |                                                                     |                                                                                                    |                                                      |

## 貳、櫃台

一、未取信件

1. 點擊未取信件鈕

| ≥ 19<br>未取信件 |           | ■ 36<br>未取寄物 | Ⅰ 5<br>居家服務      | ▶ 69<br>修繕服務       | <ul><li>☑ 13</li><li>失物未取</li></ul> |
|--------------|-----------|--------------|------------------|--------------------|-------------------------------------|
|              | □<br>公設預約 |              | <i>圖</i><br>圖書未還 | _ <b>会</b><br>臨停未離 | ▲ 4<br>交辦事項                         |

## 2. 出現未取信件的功能選項

| 未取 | 信件                     |       |          |     |                |                  |                 | ×      |  |  |
|----|------------------------|-------|----------|-----|----------------|------------------|-----------------|--------|--|--|
| 發送 | 送簡訊 🗃 🛛 未領報表 🔟         | 再次推播  | 列印通知     | a 🖨 |                | 己退信 已註鎖          | 已領取未            | 領取 全部  |  |  |
| 刷  | 刷卡取信 手機取信 住戶取信 本日 最近一週 |       |          |     |                |                  |                 |        |  |  |
| 顯示 | 10 ▼ 則                 |       |          |     |                | 怡                | 快速篩選:           |        |  |  |
|    | 收件日期                   | 未領時間♦ | 種類 ♦     | 位置♦ | 寄件人 🗍          | 收件人 🔶            | 門牌 ⇔            | 辦理狀態 ♦ |  |  |
| Ŧ  | 2018-01-25<br>13:43:23 | 34天   | 包裹       | 5   | 黑貓             | 測試帳號01           | 101-1-1-1-<br>G | 未領取    |  |  |
| Ŧ  | 2018-01-24<br>14:26:08 | 35天   | 包裹       | 5   | 宅配通            | 測試帳號01           | 101-1-1-1-<br>G | 未領取    |  |  |
| +  | 2018-01-24<br>14:26:08 | 35天   | 掛號信<br>件 | 5   | 便利帶            | 測試帳號01           | 101-1-1-1-<br>G | 未領取    |  |  |
|    | 2010 01 24             | 257   | 社 양 /호   | 5   | \$P\$ 4方 15 7军 | (임미 후관 슈트 외관 이 1 | 101 1 1 1       | ±45 Bp |  |  |

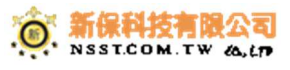

 點擊刷卡取信,出現刷卡畫面,即會出現此圖,請用戶刷卡即可出現用戶 信件與進行取件行為。

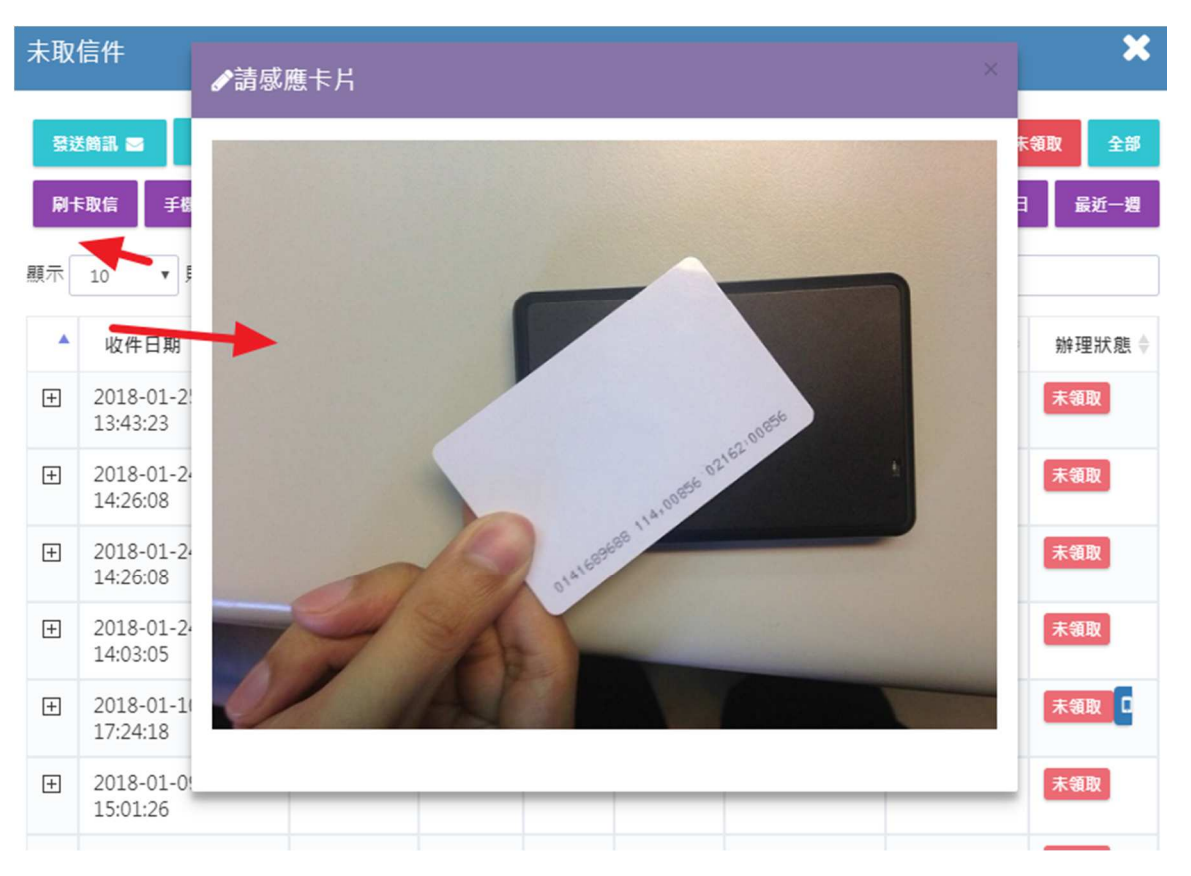

 按手機取信,出現此圖,請刷住戶的手機,即可出現住戶的信件,與進行 取信

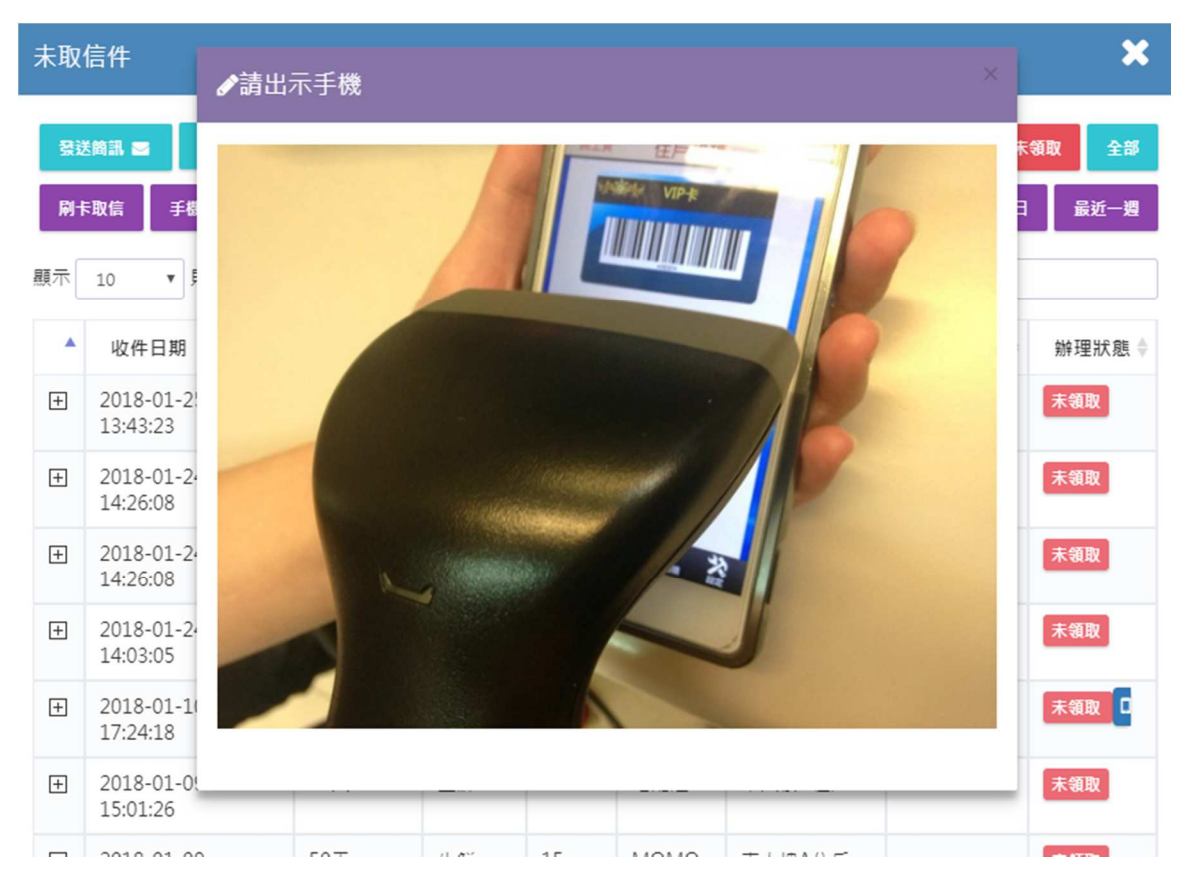

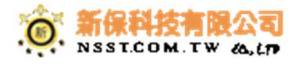

5. 點擊用戶取信,即為用戶未帶任何可以識別的物件,可以手動選擇住戶, 即出現符合的資料,以進行取信。

| 🕽 選取住戶 |        |             | ,    |
|--------|--------|-------------|------|
| 步驟1 門牌 | 步驟2 楼層 | 步驟3 幾室(之/室) | 住戶成員 |
| 1108   | 1      | 1           |      |
| 1110   | 4      |             |      |
| 1112   | 5      |             |      |
| 1116   | 6      |             |      |
| 1118   | 7      |             |      |
| 1120   | 8      |             |      |
| 1122   |        |             |      |
| 1126   | 10     |             |      |
| 1128   | 12     |             |      |
| 1130   | 13     |             |      |
| 1132   |        |             |      |

6. 發送簡訊鈕,點擊後即會將所有未取的信件都發送一封簡訊通知

| 未取 | 信件                     |       |      |      |       |         |                 | ×      |
|----|------------------------|-------|------|------|-------|---------|-----------------|--------|
| 發送 | 約訊 ■ 未領報表 Ш            | 再次推播日 | 列印通  | a 🖨  |       | 己退信 已註銷 | 己領取未            | 領取全部   |
| 刷十 | 歌信 手機取信 伯              | 戶取信   |      |      |       |         | 本日              | 最近一週   |
| 顯示 | 10 ▼ 見り                |       |      |      |       | 伊       | 建篩選:            |        |
|    | 收件日期                   | 未領時間♦ | 種類 🝦 | 位置 ♦ | 寄件人 🖗 | 收件人     | 門牌  ◆           | 辦理狀態 ♦ |
| +  | 2018-01-25<br>13:43:23 | 34天   | 包裹   | 5    | 黑貓    | 測試帳號01  | 101-1-1-1-<br>G | 未領取    |
| +  | 2018-01-24<br>14·26·08 | 35天   | 包裹   | 5    | 宅配通   | 測試帳號01  | 101-1-1-1-<br>G | 未領取    |

7. 未領報表,點擊後即出現所有未取的信件報表,做為交接班的盤點依據

| 未取       | 信件                         |        |      |     |       |        |                 | ×             |
|----------|----------------------------|--------|------|-----|-------|--------|-----------------|---------------|
| 餐說<br>刷卡 | ★ 論訊 図 未領報表 Ш<br>取信 手機取信 住 | 再交推播 🛛 | 列印通纬 | a 🖨 |       | 己退信已註銷 | 已領取 未<br>本日     | 領取 全部<br>最近一週 |
| 顯示       | 10 ▼ 見」                    |        |      |     |       | 快      | 速篩選:            |               |
|          | 收件日期 🔶                     | 未領時間♦  | 種類 🝦 | 位置♦ | 寄件人 🖗 | 收件人    | 門牌 ♦            | 辦理狀態 ♦        |
| +        | 2018-01-25<br>13:43:23     | 34天    | 包裹   | 5   | 黑貓    | 測試帳號01 | 101-1-1-1-<br>G | 未領取           |
| ÷        | 2018-01-24<br>14·26·08     | 35天    | 包裹   | 5   | 宅配通   | 測試帳號01 | 101-1-1-1-<br>G | 未領取           |

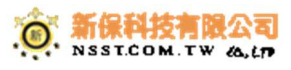

8. 點擊再次推播,即會將所有未取信件的用戶,手機 app 會再推播一次通知, 讓已過許久的用戶,再次收到通知

| 未取 | 信件                     |       |      |      |       |         |                 | ×      |
|----|------------------------|-------|------|------|-------|---------|-----------------|--------|
| 發送 | 送簡訊 🔤 未領報表 🔟           | 再次推播口 | 列印通统 | a 🖨  |       | 已邊信 已註銷 | 已領取未            | 領取 全部  |
| 刷卡 | ≂取信 手機取信 住             | 戶取信   |      |      |       |         | 本日              | 最近一週   |
| 顯示 | 10 ▼ 則                 |       |      |      |       | 快       | 速篩選:            |        |
|    | 收件日期 🔶                 | 未領時間♦ | 種類 ♦ | 位置 🔷 | 寄件人 🖗 | 收件人 🔶   | 門牌 🔶            | 辦理狀態 🔷 |
| +  | 2018-01-25<br>13:43:23 | 34天   | 包裹   | 5    | 黑貓    | 測試帳號01  | 101-1-1-1-<br>G | 未領取    |
| +  | 2018-01-24<br>14:26:08 | 35天   | 包裹   | 5    | 宅配通   | 測試帳號01  | 101-1-1-1-<br>G | 未領取    |

點擊列印通知,即會出現通知表,可投放入用戶的信箱,即可完成實體通知的動作。

| 未取 | 信件                     |       |        |      | ,    |       |                     |     |               |     | ×      |
|----|------------------------|-------|--------|------|------|-------|---------------------|-----|---------------|-----|--------|
| 發送 | 送簡訊 🔤 末領報表             | i Imi | 再次推播   | 列印通  | ki 🖨 |       | 己退信                 | 已註銷 | 已領取           | 未   | 領取全部   |
| 刷卡 | 取信 手機取信                | 住     | 戶取信    |      |      |       |                     |     |               | 本日  | 最近一週   |
| 顯示 | 10 • 則                 |       |        |      |      |       |                     | 快   | 速篩選:          |     |        |
|    | 收件日期                   | *     | 未領時間 🝦 | 種類 🝦 | 位置♦  | 寄件人 🖗 | 收件人                 | ¢   | 門牌            | ¢   | 辦理狀態 ♦ |
| +  | 2018-01-25<br>13:43:23 |       | 34天    | 包裹   | 5    | 黑貓    | 測 <mark>試帳</mark> 號 | €01 | 101-1-1-<br>G | ·1- | 未領取    |

宅配通

測試帳號01

101-1-1-1-

G

未領取

## 10. 點擊已退信鈕,即會出現時間,選完時間後,即出現符合的退信資料

5

包裹

2018-01-24

14.26.08

+

35天

| 木取               | 信件                     |        |          |      |      |         |                 | ~      |
|------------------|------------------------|--------|----------|------|------|---------|-----------------|--------|
| 發送               | 送鸽訊 🔤 🛛 未領報表 🔟         | 再次推播   | 列印通      | a 🖨  | J    | 已退信 已註銷 | 己領取未            | 領取 全部  |
| RI-I             | ≂取信 手機取信 住             | E戶取信   |          |      |      |         | 本日              | 最近一週   |
| 顯示               | 10 • 則                 |        |          |      |      | 付       | 速篩選:            |        |
|                  | 收件日期 🔶                 | 未領時間 🗍 | 種類 🖕     | 位置 🝦 | 寄件人  | 收件人 🔶   | 門牌              | 辦理狀態 ♦ |
| +                | 2018-01-25<br>13:43:23 | 34天    | 包裹       | 5    | 黑貓   | 測試帳號01  | 101-1-1-1-<br>G | 未領取    |
| +                | 2018-01-24<br>14:26:08 | 35天    | 包裹       | 5    | 宅配通  | 測試帳號01  | 101-1-1-1-<br>G | 未領取    |
| +                | 2018-01-24<br>14:26:08 | 35天    | 掛號信<br>件 | 5    | 便利帶  | 測試帳號01  | 101-1-1-1-<br>G | 未領取    |
| ( <del>+</del> ) | 2018-01-24             | 35天    | 掛號信      | 5    | 新竹貨運 | 測試帳號01  | 101-1-1-1-      | 未領取    |

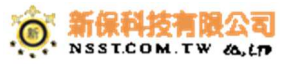

| 未取         | 信件                                                                                                    |                 |                   |          |       |                     |                     | ×         |
|------------|----------------------------------------------------------------------------------------------------|-----------------|-------------------|----------|-------|---------------------|---------------------|-----------|
| 發送         | 送簡訊 🔤 🛛 未領報表 🔟                                                                                                    | 再次推播【           | 列印通               | 知 🔒      |       | 己退信 已註銷             | 己領取未                | 領取 全部     |
| R) H       | 「取信 手機取信 住                                                                                                    | 戶取信             |                   |          |       |                     | 本日                  | 最近一週      |
| 顯示         | 10 ▼ 則                                                                                                    |                 |                   |          |       | ť                   | 快速篩選:               |           |
|            | 收件日期 🕨 🔶                                                                                                    | 未領時間 🔷          | 種類 🗍              | 位置♦      | 寄件人 🗍 | 收件人                 | 門牌  ◆               | 辦理狀態 ♦    |
| Ŧ          | 2018-01-25<br>13:43:23                                                                                                    | 34天             | 包裹                | 5        | 黑貓    | 測試帳號01              | 101-1-1-1-<br>G     | 未領取       |
| Ŧ          | 2018-01-24<br>14:26:08                                                                                                    | 35天             | 包裹                | 5        | 宅配通   | 測試帳號01              | 101-1-1-1-<br>G     | 未領取       |
| +          | 2018-01-24<br>14:26:08                                                                                                    | 35 <del>天</del> | 掛號信<br>件          | 5        | 便利帶   | 測試帳號01              | 101-1-1-1-<br>G     | 未領取       |
| <b>(+)</b> | 2018-01-24                                                                                                    | 35天             | 掛號信               | 5        | 新竹貨運  | 測試帳號01              | 101-1-1-1-          | 未領取       |
| 12.        | 點擊已領取鈕                                                                                                    | ,即會出            | 現時間               | ,選究      | 三時間後  | , 即出現符              | 夺合的已领               | 取資料       |
| 未取         | 信件                                                                                                    |                 |                   |          |       |                     |                     | ×         |
| 發送         | 送簡訊 🔤 未領報表 🔟                                                                                                    | 再次推播口           | 列印通知              | a 🖨      |       | 己退信  已註銷            | 己領取未                | 通取 全部     |
| R) -       | ≂取信 手機取信 住                                                                                                    | 戶取信             |                   |          |       | _ /                 | 本日                  | 最近一週      |
| 顯示         | 10 • 則                                                                                                    |                 |                   |          |       | 快                   | 速篩選:                |           |
|            | 收件日期 🔶                                                                                                    | 未領時間 ♦          | 種類 ♦              | 位置 ♦     | 寄件人 🖗 | 收件人                 | 門牌  ◆               | 辦理狀態 ♦    |
| ÷          | 2018-01-25<br>13:43:23                                                                                                    | 34天             | 包裹                | 5        | 黑貓    | 測試帳號01              | 101-1-1-1-<br>G     | 未領取       |
| Ŧ          | 2018-01-24<br>14:26:08                                                                                                    | 35天             | 包裹                | 5        | 宅配通   | 測試帳號01              | 101-1-1-1-<br>G     | 未領取       |
| +          | 2018-01-24<br>14:26:08                                                                                                    | 35天             | 掛號信<br>件          | 5        | 便利帶   | 測試帳號01              | 101-1-1-1-<br>G     | 未領取       |
| ∓ <br>12   | 2018-01-24<br>堅上 報会 (二十二) (二十二) (二十二) (二十二) (二十二) (二十二) (二十二) (二十二) (二十二) (二十二) (二十二) (二十二) (二十二) (二十二) (二十二) (二十二) (二十二) (二十二) (二十二) (二十二) (二十二) (二十二) (二十二) (二十二) (二十二) (二十二) (二十二) (二十二) (二十二) (二十二) (二十二) (二十二) (二十二) (二十二) (二十二) (二十二) (二十二) (二十二) (二十二) (二十二) (二十二) (二十二) (二十) (二十 | 35天<br>臼,印命     | 掛號信<br>• 山 7日 11志 | 5<br>問,選 | 新竹貨運  | 測試帳號01<br>亿约 ,日□□□□ | 101-1-1-1-<br>目控스的士 | <b>未額</b> |
| +15.       | ₩¥□/\7(1)                                                                                                    | 町、山             | 山坎吋               | 旧」,注     | 的时间   | 지 아이지 않는 것이         | 元17」 口 4 7 不        |           |

## 11. 點擊已註銷鈕,即會出現時間,選完時間後,即出現符合的註銷資料

| <b>登録</b><br>刷†<br>顯示 | SKML ≤     末领報表 Ш     再次推播 □     列印通知 □     已過信     已班笏     已领取     未领取     全部       刷卡取信     手缀取信     住戶取信     本日     最近一週       顧示 10<     則 </th |        |          |     |       |        |                 |        |  |  |  |
|-----------------------|----------------------------------------------------------------------------------------------------|--------|----------|-----|-------|--------|-----------------|--------|--|--|--|
|                       | 收件日期                                                                                                    | 未領時間 ♦ | 種類 ♦     | 位置♦ | 寄件人 🗍 | 收件人 🔶  | 門牌  ◆           | 辦理狀態 ♦ |  |  |  |
| Ŧ                     | 2018-01-25<br>13:43:23                                                                                                    | 34天    | 包裹       | 5   | 黑貓    | 測試帳號01 | 101-1-1-1-<br>G | 未領取    |  |  |  |
| Ŧ                     | 2018-01-24<br>14:26:08                                                                                                    | 35天    | 包裹       | 5   | 宅配通   | 測試帳號01 | 101-1-1-1-<br>G | 未領取    |  |  |  |
| ÷                     | 2018-01-24<br>14:26:08                                                                                                    | 35天    | 掛號信<br>件 | 5   | 便利帶   | 測試帳號01 | 101-1-1-1-<br>G | 未領取    |  |  |  |
| [+]                   | 2018-01-24                                                                                                    | 35天    | 掛號信      | 5   | 新竹貨運  | 測試帳號01 | 101-1-1-1-      | 未領取    |  |  |  |

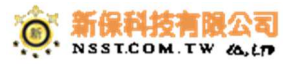

## 14. 點擊全部鈕,即會出現時間,選完時間後,即出現符合的全部資料

| 未取           | 信件                                 |                          |                        |          |                         |                             |                             | ×                |
|--------------|------------------------------------|--------------------------|------------------------|----------|-------------------------|-----------------------------|-----------------------------|------------------|
|              | 送簡訊 🔤 未領報表 🗉                       | Ⅰ 再次推播 □                 | 列印通知                   | a 🖨      |                         | 己退信 己註鎖                     | 己領取未                        | 領取 全部            |
| ₩.           | 「取信 手機取信 イ                         | 主戶取信                     |                        |          |                         |                             | 4E                          | 最近一週             |
| 顯示           | 10 • 則                             |                          |                        |          |                         | 快                           | 速篩選:                        |                  |
|              | 收件日期 🔶                             | 未領時間 🌢                   | 種類 ♦                   | 位置♦      | 寄件人 🗍                   | 收件人 🔶                       | 門牌  ∲                       | 辦理狀態 ♦           |
| +            | 2018-01-25<br>13:43:23             | 34天                      | 包裹                     | 5        | 黑貓                      | 測試帳號01                      | 101-1-1-1-<br>G             | 未領取              |
| +            | 2018-01-24<br>14:26:08             | 35天                      | 包裹                     | 5        | 宅配通                     | 測試帳號01                      | 101-1-1-1-<br>G             | 未領取              |
| +            | 2018-01-24<br>14:26:08             | 35天                      | 掛號信<br>件               | 5        | 便利帶                     | 測試帳號01                      | 101-1-1-1-<br>G             | 未領取              |
| ⊮<br>15.     | 2018-01-24<br>點墼太口鉙,               | 35天<br>町會出現              | <sup>掛號信</sup>         | 5<br>猩完時 | <sup>新竹貨運</sup><br>车間後, | <sub>測試帳號01</sub><br>即出現符合  | 101-1-1-1-<br>合的太日著         | 未領取              |
| S<br>P<br>顯示 | 送簡訊 ■ 未領報表 は<br>F取信 手概取信<br>10 ↓ 則 | ▲ 再 <b>灾推播</b> 【<br>住戶取信 | 列印通                    | 知 🔒      | 1                       | 己退信已註類                      | <b>己領取</b> 7<br>本日<br>共速篩選: | ·領取 全部<br>品 最近一週 |
|              | 收件日期                               | 未領時間♦                    | 種類 ♦                   | 位置 ♦     | 寄件人 🖗                   | 收件人                         | 門牌  ◆                       | 辦理狀態 ♦           |
| ÷            | 2018-01-25<br>13:43:23             | 34天                      | 包裹                     | 5        | 黑貓                      | 測試帳號01                      | 101-1-1-1-<br>G             | 未領取              |
| ÷            | 2018-01-24<br>14:26:08             | 35天                      | 包裹                     | 5        | 宅配通                     | 測試帳號01                      | 101-1-1-1-<br>G             | 未領取              |
| Ŧ            | 2018-01-24<br>14:26:08             | 35天                      | 掛號信<br>件               | 5        | 便利帶                     | 測試帳號01                      | 101-1-1-1-<br>G             | 未領取              |
| 16.          | 2018-01-24<br>點擊最近一遲               | <sub>35天</sub><br>]鈕,即會  | <sub>掛號信</sub><br>日田現時 | 5<br>間,遂 | <sup>新竹貨運</sup><br>罷完時間 | <sub>測試帳號01</sub><br>]後,即出現 | 101-1-1-1-<br>見符合的最         | 大歌<br>最近週資料      |
| 未取           | 信件                                 |                          |                        |          |                         |                             |                             | ×                |
|              | 送簡訊 🗃 🛛 未領報表 🛛                     | 山 再次推播                   | 0 列印道                  | 知 🔒      |                         | 己退信 已註銷                     | 已領取                         | 末領取 全部           |

|            |                        | ./ 40.101 |          |     |       |        |                 |        |
|------------|------------------------|-----------|----------|-----|-------|--------|-----------------|--------|
| 顯示         | 10 ▼ 則                 | ť         | 快速篩選:    |     |       |        |                 |        |
|            | 收件日期 🔶                 | 未領時間♦     | 種類 ♦     | 位置♦ | 寄件人 🗍 | 收件人 🔶  | 門牌 🔶            | 辦理狀態 ♦ |
| Ŧ          | 2018-01-25<br>13:43:23 | 34天       | 包裹       | 5   | 黑貓    | 測試帳號01 | 101-1-1-1-<br>G | 未領取    |
| Ŧ          | 2018-01-24<br>14:26:08 | 35天       | 包裹       | 5   | 宅配通   | 測試帳號01 | 101-1-1-1-<br>G | 未領取    |
| Ŧ          | 2018-01-24<br>14:26:08 | 35天       | 掛號信<br>件 | 5   | 便利帶   | 測試帳號01 | 101-1-1-1-<br>G | 未領取    |
| <b>(+)</b> | 2018-01-24             | 35天       | 掛號信      | 5   | 新竹貨運  | 測試帳號01 | 101-1-1-1-      | 未領取    |

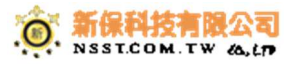

## 17. 點擊快速篩選的輸入框,輸入條件資料,即出現符合的資料

| 未取信件     |                                                                                                    |        |          |      |      |        |                 |        |
|----------|----------------------------------------------------------------------------------------------------|--------|----------|------|------|--------|-----------------|--------|
| 發送<br>刷+ | 会送簡訊           未領報表           再交推播           列印通知            引卡取信           手機取信           任戶取信           本日           最近一週 |        |          |      |      |        |                 |        |
| 顯示       | 顯示 10 ▼ 則 快速篩選:                                                                                                    |        |          |      |      |        |                 |        |
|          | 收件日期 🔶                                                                                                    | 未領時間 🝦 | 種類 🖕     | 位置 🗍 | 寄件人  | 收件人 🔶  | 門牌 🔶            | 辦理狀態 ♦ |
| +        | 2018-01-25<br>13:43:23                                                                                                    | 34天    | 包裹       | 5    | 黑貓   | 測試帳號01 | 101-1-1-1-<br>G | 未領取    |
| +        | 2018-01-24<br>14:26:08                                                                                                    | 35天    | 包裹       | 5    | 宅配通  | 測試帳號01 | 101-1-1-1-<br>G | 未領取    |
| +        | 2018-01-24<br>14:26:08                                                                                                    | 35天    | 掛號信<br>件 | 5    | 便利帶  | 測試帳號01 | 101-1-1-1-<br>G | 未領取    |
| [+]      | 2018-01-24                                                                                                    | 35天    | 掛號信      | 5    | 新竹貨運 | 測試帳號01 | 101-1-1-1-      | 未領取    |

- 二、掛號信作業
  - 1、 點擊掛號信作業鈕

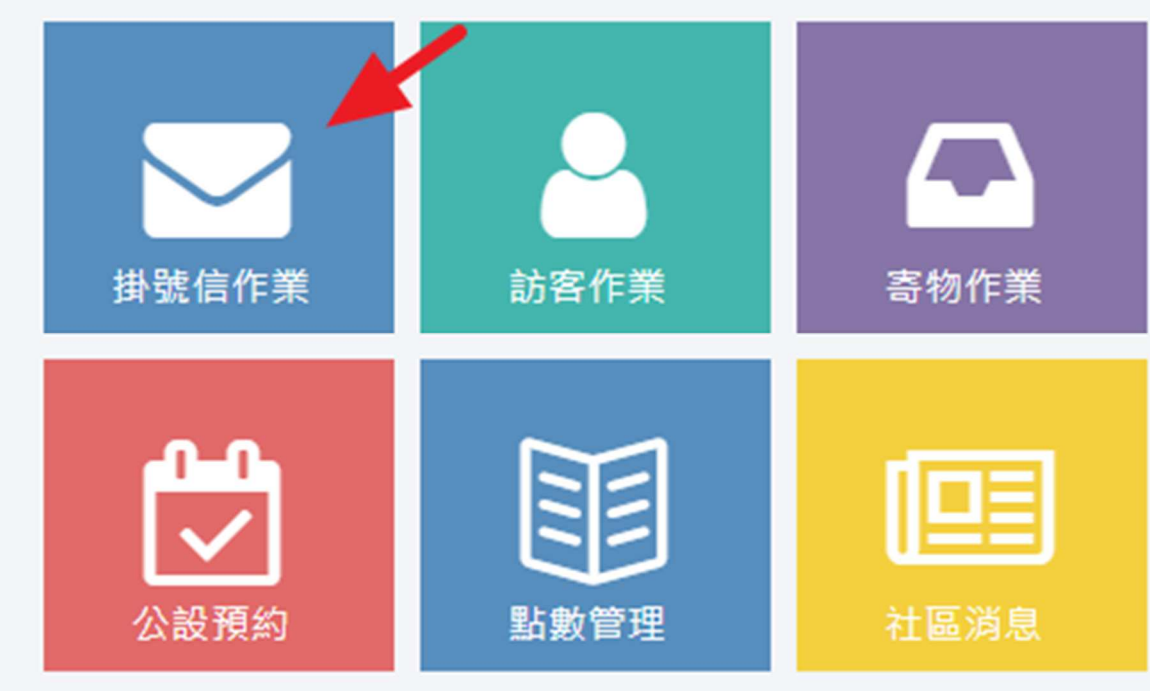

2、 出現掛號信作業項目畫面

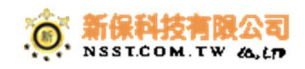

| 新保科技NSST   |         |             |                  | ۵    | 🝚 系統管理員 🗸 🕌 |
|------------|---------|-------------|------------------|------|-------------|
| 步驟1 門牌     | 步驟2 樓層  | 步驟3 幾室(之/室) | 請別信件條碼<br>代碼查詢用戶 | ■ 鍵盤 | ▲ 收件人       |
| 東大樓        |         |             | 位置               | 數量   | 戶號          |
| 58         |         |             |                  |      |             |
| 69         |         |             |                  |      |             |
| 98-1-1-1-R |         |             |                  |      |             |
| 99         |         |             |                  |      |             |
| 100        |         |             |                  |      |             |
| 101        |         |             |                  |      |             |
| 103        |         |             |                  |      |             |
| 1096       |         |             |                  |      |             |
| 1098       |         |             |                  |      |             |
| Up Down    | Up Down | Up Down     |                  |      |             |

3、 點擊步 1~3

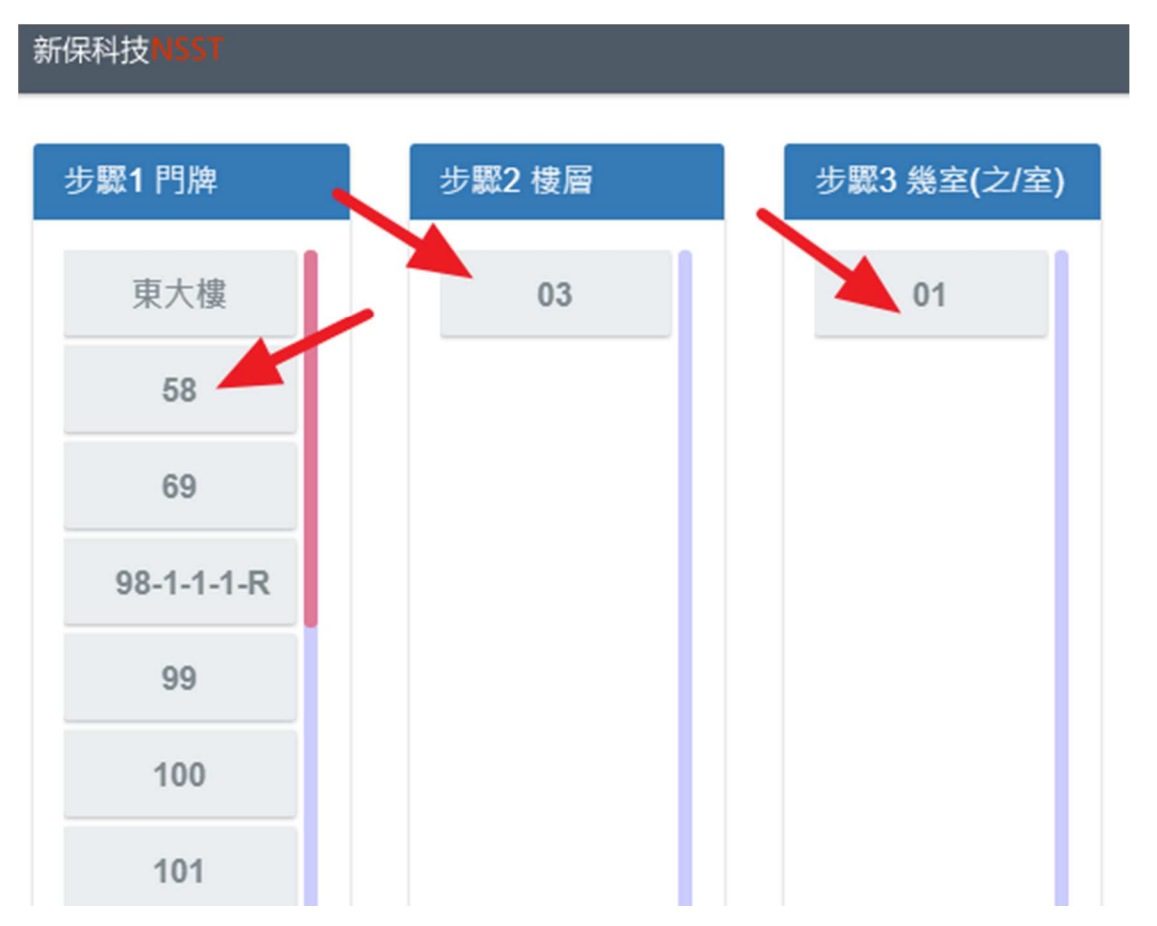

4、 出現所有權人與承租人資訊(G 為所有權人、R 為承租人),按新增成員即可新增 用戶成員藍框為人員名稱,可編輯此戶的注意事項

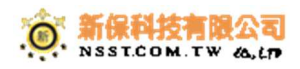

|      | 請選擇其中一個住戶                            | × |    |
|------|--------------------------------------|---|----|
| 驟2 樓 |                                      | 1 | -  |
| 03   | ★ 第 01家庭 (58-03-01-01-G) 家庭群發 ★ 新增或員 |   |    |
|      | 要注意,他們掛號信要3天內一定要xx                   |   | 數量 |
|      | 123/123(123)                         |   |    |
|      | ★ 第 01家庭 (58-03-01-01-R) 家庭群發 + 新增成員 |   |    |
|      |                                      |   |    |
|      |                                      |   |    |
|      |                                      |   |    |

5、 請選擇信件來源,與信件種類,

| 步驟2 信件來源 | 步驟3 信件種類 | ■                              |
|----------|----------|--------------------------------|
| 黑貓       | 掛號信件     | 代碼查詢用戶<br>位置 4 教量 戶號 58-03-01- |
| 新竹貨運     | 包裹       |                                |
| МОМО     | 生鮮       | 收件 取消                          |
| 便利帶      | 大宗       |                                |
| 嘉里物流     | 送洗衣物     |                                |
| 宅配通      | 掛號包裹     |                                |
| 其他       | 冷藏       |                                |
| UPS      | 冷凍       |                                |
| 通盈物流     |          |                                |
| 外人委物     | I   I    |                                |
| Lin Down | Lin Down |                                |

## 6、 刷條碼即可出現登錄信件資訊

| 步驟3 信件種類 包裹   |    | 請刷信件修  | ■ 鍵盤 | 123(12 | 23)   |
|---------------|----|--------|------|--------|-------|
| 111 中市 1二 14- |    | 代碼查詢用戶 |      |        |       |
| ₩5%1百1+<br>   | 位置 | 4      | 數量   | 戶號     | 58-03 |

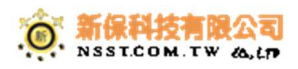

7、 條件掃完即可出現信件資訊,有條碼,也可以拍照喔,最後按收件即可完成

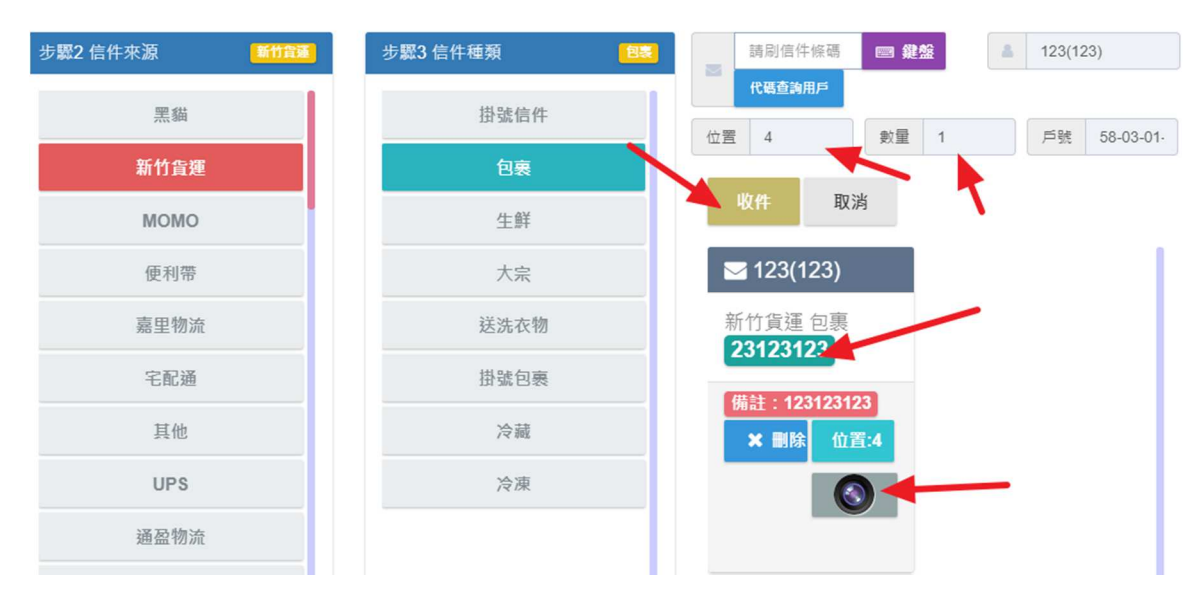

#### 參、APP

- 一、信件查看
  - 1、 請開啟 app,點選信件按鈕

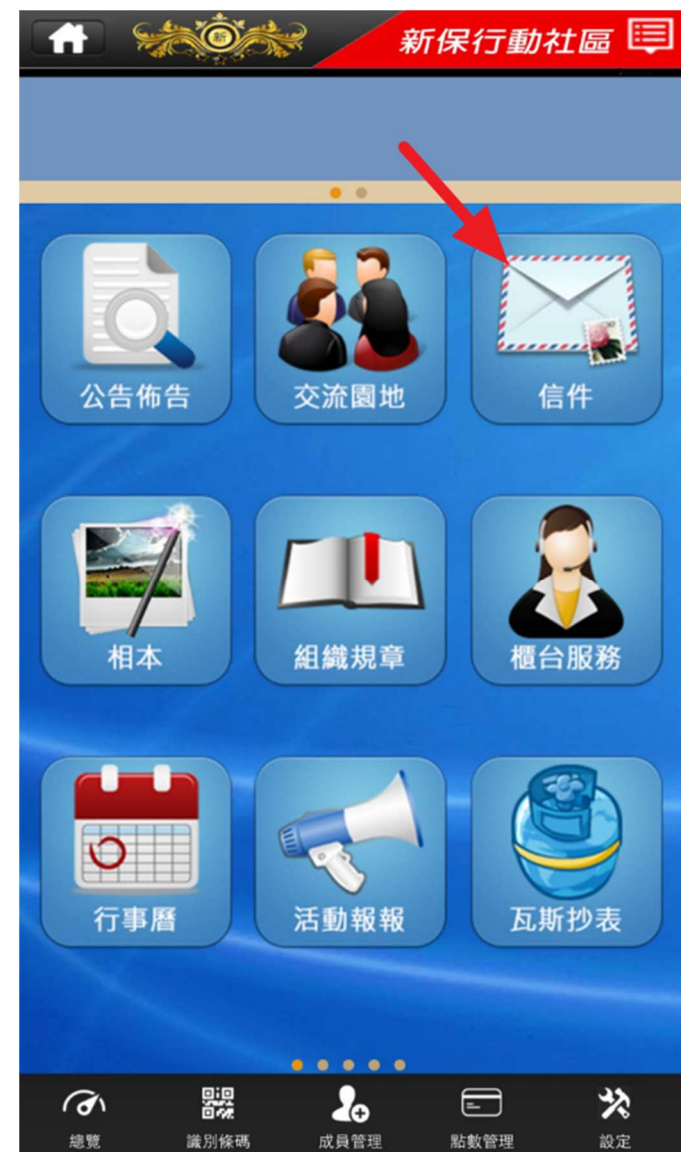

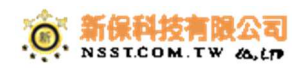

2、 上四個按鈕為可以排序時間、人、附件與辨理狀況,點擊任一項,即可進入查 看細節。

|                | ** <b>`</b> Ô | **   | 新保行動 | 社區 🗐  |
|----------------|---------------|------|------|-------|
| 回上頁            | /             | 郵件查  | 訽    |       |
| 收件日共           | <b>1</b> € 14 | ÷,λ¢ | 附件≑  | 辦理狀況≑ |
| and the second |               |      |      |       |
| 2018-0         | 2-23          | 新竹貨運 | 包裹   | 已領取   |
| 2017-0         | 5-02          | 便利帶  | 送洗衣物 | 已領取   |
| 2017-0         | 5-02          | 宅配通  | 送洗衣物 | 已領取   |
| 2017-0         | 5-02          | 新竹貨運 | 生鮮   | 已領取   |
| 2017-0         | 5-02          | момо | 生鮮   | 已領取   |
| 2017-0         | 5-02          | 便利帶  | 生鮮   | 已領取   |
| 2017-0         | 5-01          | 便利帶  | 生鮮   | 已領取   |
| 2017-0         | 5-01          | 便利帶  | 生鮮   | 已領取   |
| 2017-0         | 5-02          | момо | 大宗   | 已領取   |
| 2017-0         | 5-01          | 嘉里物流 | 送洗衣物 | 已領取   |
| 2017-0         | 3-16          | 郵局   | 送洗衣物 | 已領取   |

3、信件細節有寄件人、種類、編號、到信時間、取信件簽名與信件照片,以便查 看記錄。

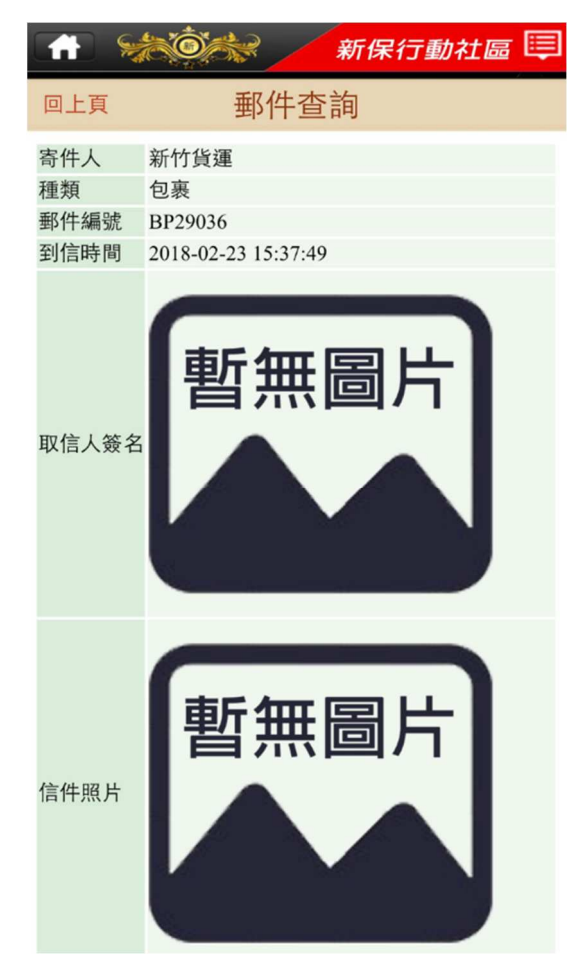

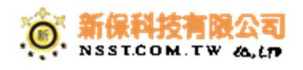

## 客戶服務

本公司客戶服務時間為台灣時間AM 09:00~PM 18:00·歡迎來電或以E-MAIL方式來信詢問產品問題, 我們將竭誠的為您服務。

NSST 新保科技有限公司

地址:台北市中正區仁愛路二段34號8樓之1

電話:+886-2-2356-7705

傳真:+886-2-2356-7364

E-MAIL : service@nsst.com.tw

#### NSST 新保科技產品保固卡

感謝您選購新保科技有限公司的**全方位建築智慧化管理系統**,我們將根據您保固卡上的有關條款,確 認您的購買憑證並給予有限保固服務,請填妥下列資料立即將保固卡傳真回新保科技有限公司,並小 心保存此證明,在申請維修時應出示保固卡。

| 用戶填寫資訊       |          |       |     |
|--------------|----------|-------|-----|
| 請填寫下列資訊:無此資訊 | ·保固卡無效   |       |     |
| 版本別:         | _ 序號:    |       |     |
| 用戶姓名:        | 單位名稱:    |       |     |
| 通訊地址:        |          |       |     |
| 郵遞區號:        | 連絡電話:    |       | 傳真: |
| 經銷商名稱:       | 購買日期:    |       | _   |
| 發票號碼:        | 🛛 個人購買   | □單位購買 |     |
| 保固期限:        | 年保固·客戶送修 |       |     |

產品維修記錄

| 報修日期 | 故障描述及原因 | 交驗日期 | 客服單號碼 | 受理人簽名 |
|------|---------|------|-------|-------|
|      |         |      |       |       |
|      |         |      |       |       |
|      |         |      |       |       |
|      |         |      |       |       |
|      |         |      |       |       |

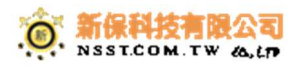